## Zoomウェビナーで、パネリスト(登壇者)として入室する方法

Zoomウェ ビナーでパネリ ストとし て入室 する際の手順です。

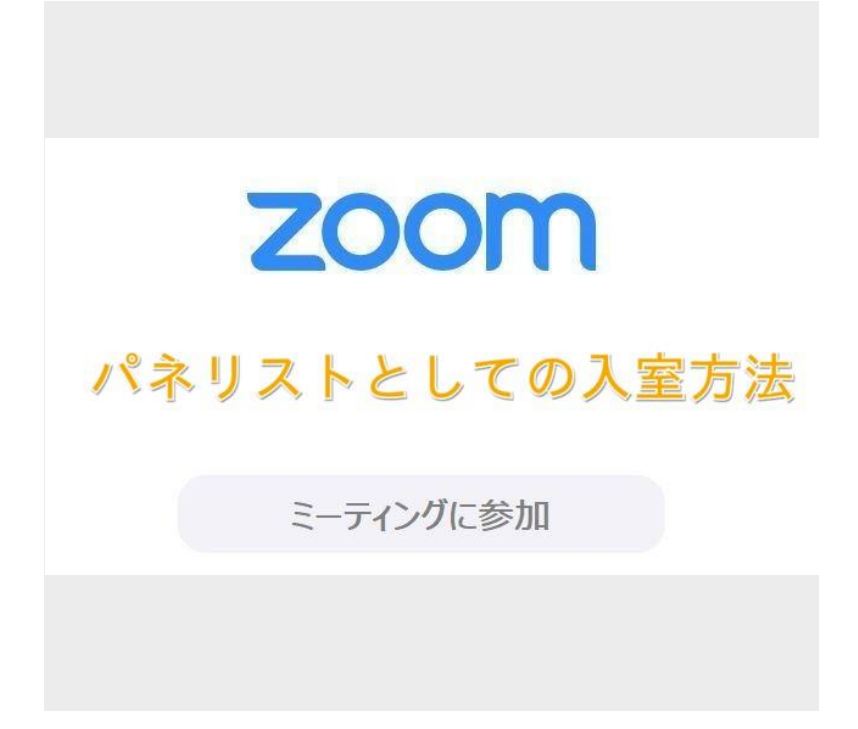

りェビナーは「パネリスト」と「視聴者」があり、ウェビナーの通常URLから入室すると「視聴者」に なります

> 予めZoomウェ ビナーにメールアド レスを 登録した人のみ、「パネリス ト」として入 室することができます

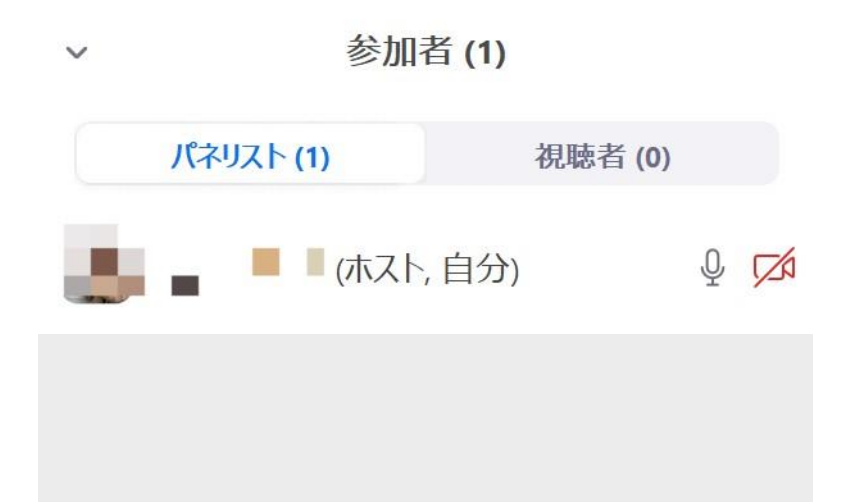

ウェビナー前日までにお送りするメールを開き、「ここをクリックして参加」をクリックします

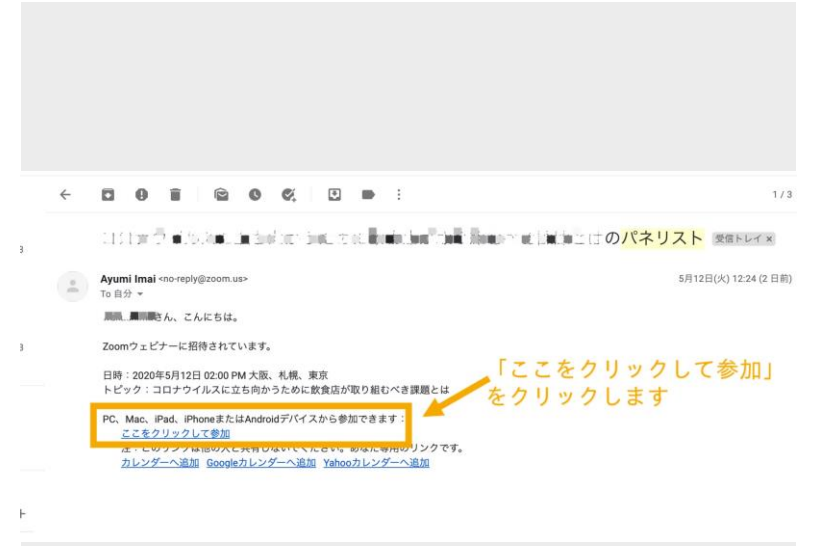

Zoomからメールを送付するため、メ ールアドレスのドメインは 「@zoom.us」になます。 メールタイトルは「OO (セミナー名 )のパネリスト」です。

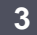

「Zoom Meetingsを開く」を押下し、入室します

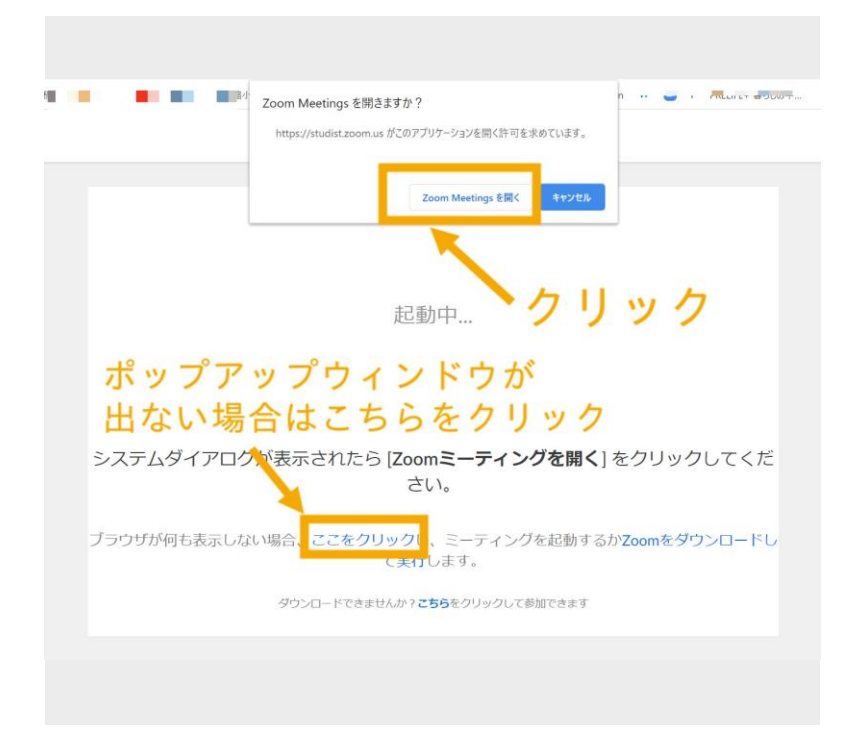

ポップアップウィンドウが表示されない場合、ブラウザの「ここをクリ ック」からも 遷移可能です。 バージョンや権限によって若干見え方が異なりますが、画面下のボタンで操作可能です

۲

マイク:ミュート、ミュート解除がで きます ビデオ:動画のオン、オフができます 参加者:参加している「パネリスト」「視 聴者」が確認できます Q&A:「視聴者」からの質問が表示できます 投票:予め投票をセットしておくと起動で きます チャット:「視聴者」と双方向でも「パネ リスト」のみでもやり取りが可能です 画面を共有:選択した画面の共有ができます レコーディング:ウェビナーを収録で きます

練習モードが有効の場合、「ブロードキャスト」を押下するまで「視聴者」は参加できません

「パネリスト」のみが参加できる練習
モードになります。
「視聴者」に公開する準備が整ってから
「ブロードキャスト」を押下します。

 東習モード専用:ブロードキャストするまで視聴者は参加できません。

ヘ ダイ ヘ ま1 デ 山 ■ で ビースの開始 参加者 08A 投票 チャット 順面をは石

ブロードキャスト

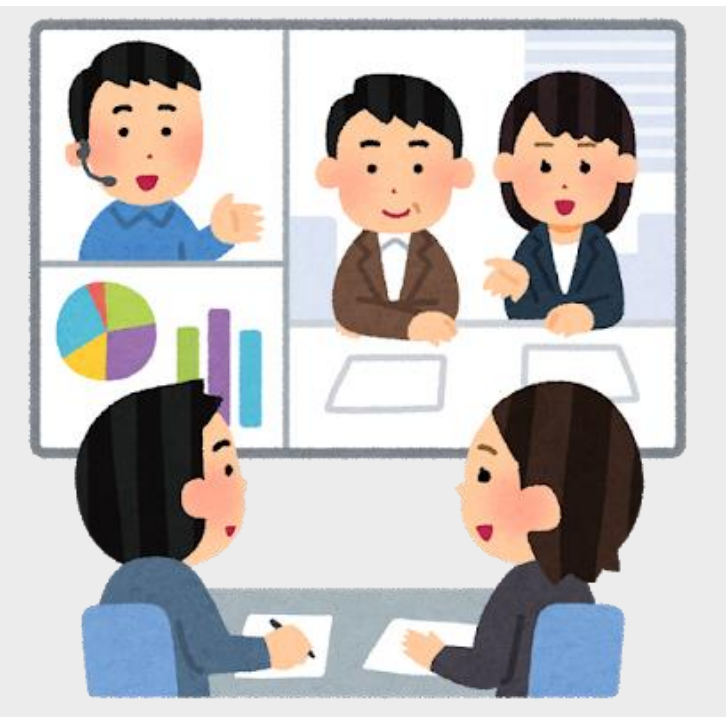

開始前の練習モード では、リ ハーサル を実 施し下記を 確認します。

- ・ 画面投影(動画放映や別画面投影があ
- れ ばあわせて)
- ・ビデオ、明るさや映り
- ・音声
- ・ 全体の流れ

7

【Zoomの基本】

## zoom

サポート されていない場合は、音声が聞 こえない等の障害が発生する可能性があり ます。

画像のOS以外の場合は、リ ン ク の公式 サイトに詳しい記載がございます。ご確認 ください。

サポートされているOS MacOS 10.7以降を搭載のMac OS X Windows 7、8(または8.1)、10

Zoomの基本: サポートされているブラウザかどうか確認します

9

Zoomの推奨ブラウザは「Chrome」で す。 IE7+でもサポート されていますが、 Java scriptの設定が必要でアクティベ ート出来 ない可能性があります。

| こているブラウ   | うザ                                        | 1                                                                  | 進製                                                                    |                                                                                 |                                                                                     |
|-----------|-------------------------------------------|--------------------------------------------------------------------|-----------------------------------------------------------------------|---------------------------------------------------------------------------------|-------------------------------------------------------------------------------------|
| : IE7+、   | Firefox、                                  | Ch                                                                 | rome、                                                                 | Saf                                                                             | ari5+                                                                               |
| : Safari5 | +、Firefox、                                |                                                                    | Chrome                                                                |                                                                                 |                                                                                     |
| : Firefox | Chrom                                     | е                                                                  |                                                                       |                                                                                 |                                                                                     |
|           | いているブラワ<br>:IE7+、<br>:Safari5<br>:Firefox | いているブラウザ<br>:IE7+、 Firefox、<br>:Safari5+、 Firef<br>:Firefox Chrome | いているブラウザ<br>:IE7+、Firefox、Ch<br>:Safari5+、Firefox、<br>:Firefox、Chrome | いているブラウザ<br>:IE7+、Firefox、Chrome、<br>:Safari5+、Firefox、Chron<br>:Firefox、Chrome | いているブラウザ<br>:IE7+、Firefox、Chrome、Saf<br>:Safari5+、Firefox、Chrome<br>:Firefox Chrome |

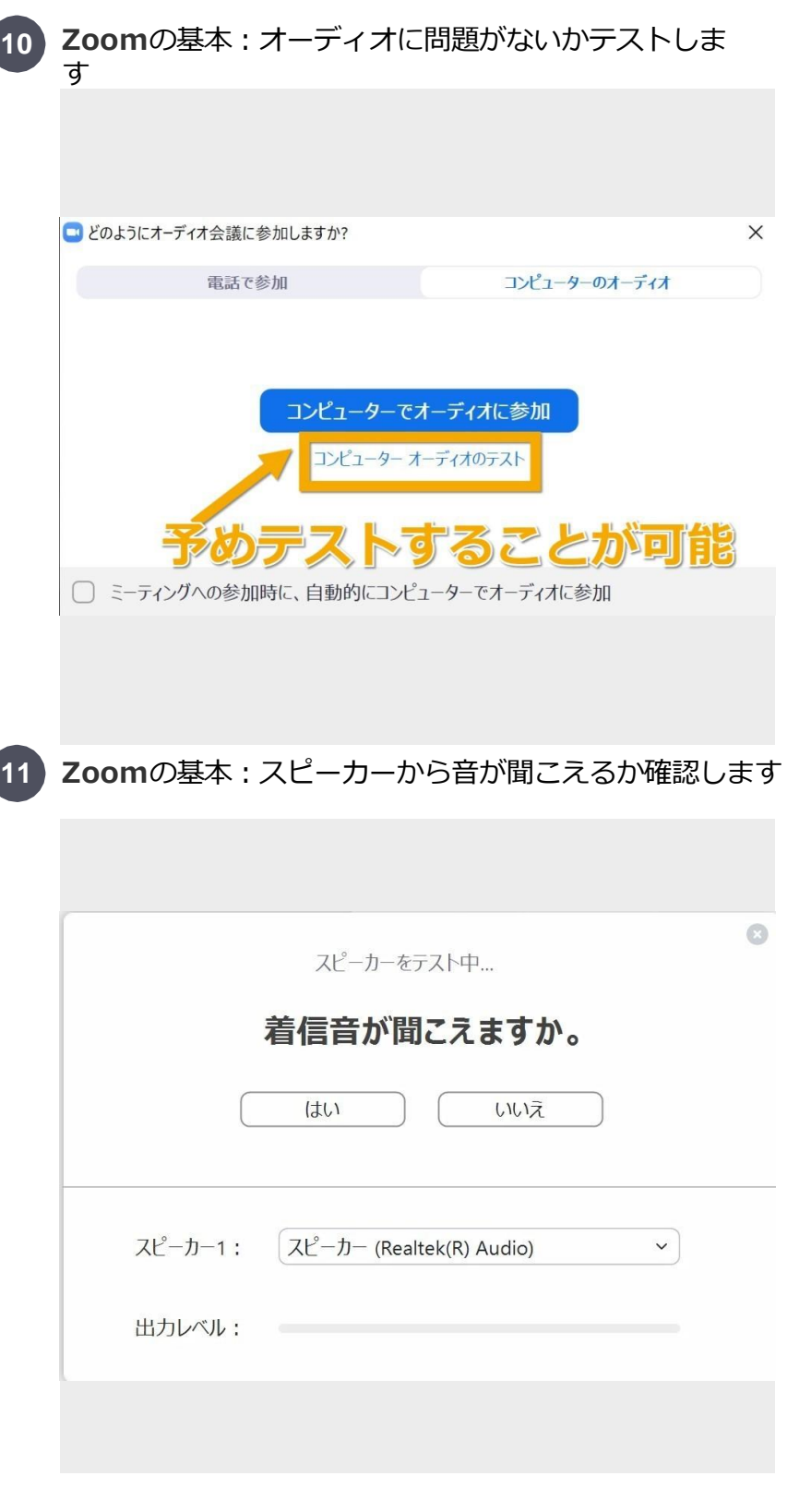

アプリ のインストールが完了して いる場合、リンクからテストを実 施できます。

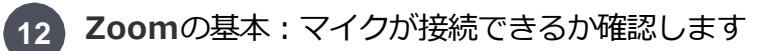

|                                  | 0 |  |  |  |  |
|----------------------------------|---|--|--|--|--|
| マイクをテスト中                         |   |  |  |  |  |
| 話してから話をやめます、返答が聞こえますか。           |   |  |  |  |  |
| (はい) (いいえ                        |   |  |  |  |  |
| マイク1: マイク配列 (Realtek(R) Audio) 、 |   |  |  |  |  |
| 入力レベル:                           |   |  |  |  |  |
|                                  |   |  |  |  |  |

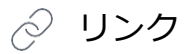

## Zoomの基本: サポートされているOSがどうか確認します

PC、Mac、Linuxのシステム要件– Zoom ヘルプセンター https://support.zoom.us/hc/ja/articles/201362023-PC-Mac-Linux%E3%81%AE%E3%82%B7%E3%82%B9%E3%83%86%E3%83%A0%E8%A6%81%E4 %BB%B6

## Zoomの基本:オーディオに問題がないかテストします

Join a Test Meeting -Zoom http://zoom.us/test